## Инструкция по настройке VPN-соединения между модемом OnCell G3110 и маршрутизатором EDR-G903

Оборудование.

- 1. Маршрутизатор EDR-G903
- 2. Модем OnCellG3110
- 3. 2 компьютера

Топология сети

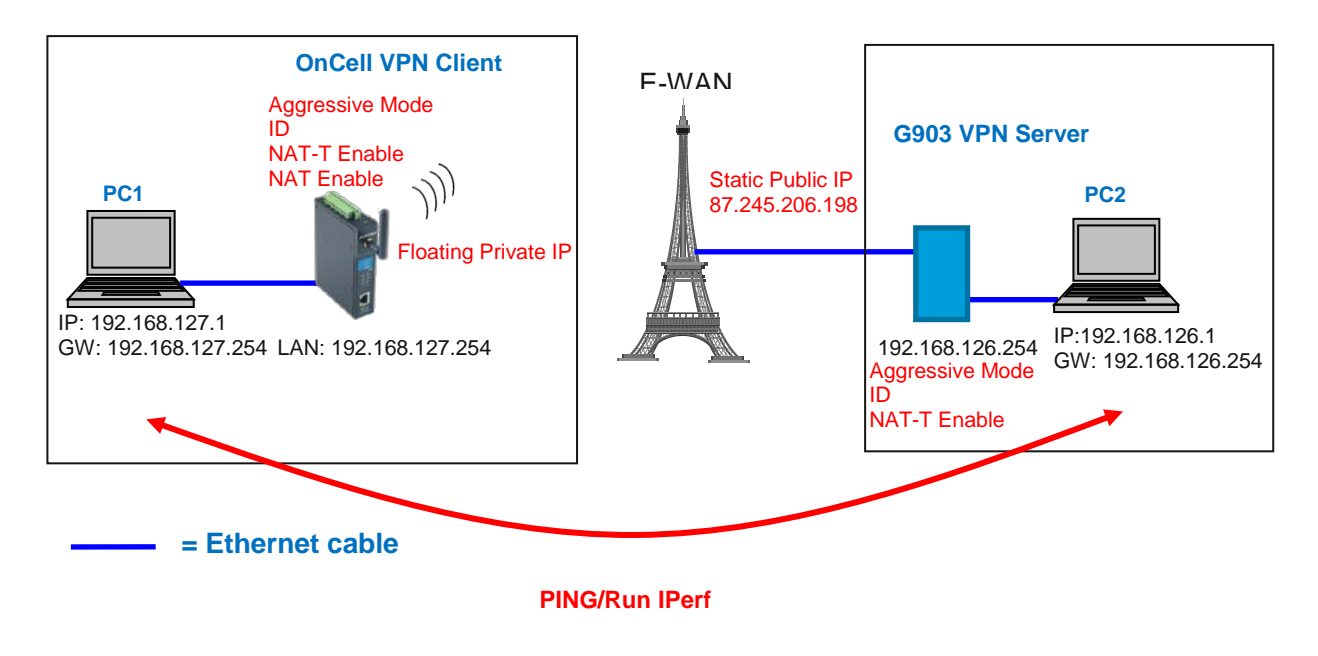

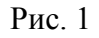

С одной стороны имеем модем OnCell G3110, имеющий выход в интернет через Floating IP, выделяемый провайдером. Модем является шлюзом для сети 192.168.127.Х и имеет в этой сети IP-адрес 192.168.127.254. С другой стороны – маршрутизатор, имеющий выход в интернет через статический IP-адрес, выделенный провайдером (в рассматриваемом примере – 87.245.206.198). Маршрутизатор является шлюзом для сети 192.168.126.Х и имеет в этой сети IP-адрес 192.168.126.254. Модем является VPN-клиентом, а коммутатор VPN-сервером. Обратите внимание, что при настройке тоннеля VPN по протоколу IPSec, необходимо, чтобы локальные сети с одной и с другой стороны не пересекались!

Настройка VPN-сервера.

- 1. С помощью браузера откройте WEB-интерфейс коммутатора EDR-G903.
- 2. В пункте меню Network/Interface/WAN1 укажите конфигурацию, выданную провайдером (статический IP-адрес, маску подсети, шлюз и DNS-сервер). Нажмите кнопку Activate.

|                            | •WAN1 Configuration                   |                        |
|----------------------------|---------------------------------------|------------------------|
| Main Menu                  |                                       |                        |
| - Overview                 | Connection                            |                        |
| Device Overview            |                                       |                        |
| - Basic Setting            | Connect Mode O Disable 💿 Enable       |                        |
| - Network                  | Connect Type Static IP 👻              |                        |
| Mode Configuration         |                                       |                        |
| - Interface                | Address Information                   |                        |
| WAN 1                      | IP Address 87.245.206.198             | Gateway 87.245.206.193 |
| WAN 2/DMZ                  | Subnet Mask 255.255.255.240           |                        |
| LAN                        |                                       |                        |
| DHCP Server                | PPTP Dialup                           |                        |
| DHCP List                  | PPTP Connection Enable                | IP Address 0.0.0.0     |
| Dynamic DNS                |                                       |                        |
| 802.1Q VLAN Setting        | User Name                             | Password               |
| - Communication Redundancy |                                       |                        |
| - Network Redundancy       | DNS (Optional for dynamic IP or PPPol | E Type)                |
| - Routing                  | Server 1 Se                           | erver 2 Server 3       |
| - NAT                      | 87.245.206.131 8.                     | 8.8.8 0.0.0.0          |
| - Firewall Policy          |                                       |                        |
| - VPN                      |                                       | á ctivate              |
| - IPSec                    |                                       | Attivate               |
|                            | Рис. 2                                |                        |

•

3. В пункте меню Network/Interface/LAN укажите конфигурацию порта LAN в локальной сети. Нажмите кнопку Activate.

|                    | LAN Configuration                 |
|--------------------|-----------------------------------|
| Main Menu          |                                   |
| - Overview         | LAN IR Configuration              |
| Device Overview    | IR Address                        |
| - Basic Setting    |                                   |
| - Network          | 192.168.126.254 (ex. 192.168.1.1) |
| Mode Configuration | Subnet Mask                       |
| - Interface        | 255.255.255.0 (ex. 255.255.255.0) |
| WAN 1              |                                   |
| WAN 2/DMZ          |                                   |
| LAN                | Activate                          |
| DHCP Server        |                                   |
|                    | Рис. 3                            |

4. Настройте правило NAT в пункте меню NAT/NAT Setting, как показано на рисунке 4. В поле LAN IP Range укажите диапазон IP-адресов локальной сети, для которых будет действовать данное правило NAT. Нажмите кнопку New/Insert и Activate.

|                            | ^ | • Ne      | two   | rk Ado       | dress Tra | anslation      |                      |               |                |             |
|----------------------------|---|-----------|-------|--------------|-----------|----------------|----------------------|---------------|----------------|-------------|
| Main Menu                  |   |           |       |              |           |                |                      |               |                |             |
| - Overview                 |   |           |       |              |           |                |                      |               |                |             |
| Device Overview            |   | Enable    |       | $\checkmark$ |           | LANUE Dongo    | 1021691261           | 102 169 126 1 | 150            |             |
| - Basic Setting            |   | NAT Mod   | e     | N-1          | *         | DAN IF IXalige | 132.100.120.1        | 132.100.120.2 | .52            |             |
| - Network                  |   | Interface |       | Auto         | *         | WAN IP         | 87.245.206.198       |               |                |             |
| Mode Configuration         |   |           |       |              |           |                |                      |               |                |             |
| - Interface                |   |           |       |              |           |                |                      |               |                |             |
| WAN 1                      | = |           |       |              |           |                |                      |               |                |             |
| WAN 2/DMZ                  |   | New/Ins   | ert   | Move         | Delete    | Modify         |                      |               |                |             |
| LAN                        |   | NAT Lis   | t (1  | /128)        |           |                |                      |               |                |             |
| DHCP Server                |   | Enoble    | Indox | 15           | Protocol  |                | Course IP            | Source        | Dectination IP | Destination |
| DHCP List                  |   | Chaple    | Index | 11           | FIOLOUUI  |                | Source IP            | Port          | Desunation IP  | Port        |
| Dynamic DNS                |   | <b>~</b>  | 1     | Auto         |           | 192.168.1      | 26.1~192.168.126.252 |               | 87.245.206.198 |             |
| 802.1Q VLAN Setting        |   |           |       |              |           |                |                      |               |                |             |
| - Communication Redundancy |   |           |       |              |           |                |                      |               |                |             |
| - Network Redundancy       |   |           |       |              |           |                |                      |               |                |             |
| - Routing                  |   |           |       |              |           |                |                      |               |                |             |
| - NAT                      |   |           |       |              |           |                |                      |               |                |             |
| NAT Setting                |   |           |       |              |           |                |                      |               |                |             |
| - Firewall Policy          |   |           |       |              |           |                |                      |               |                |             |
| - VPN                      |   | Activate  |       |              |           |                |                      |               |                |             |
|                            |   |           |       |              |           | D 4            |                      |               |                |             |

- Рис. 4
- 5. Включите VPN-сервер в пункте меню VPN/IPSec/Global Settings. Там же включите функцию IPSec NAT-T Enable, нажмите кнопку Activate.

|                    | <u>^</u> | IPSec Globa          | l Setting    |
|--------------------|----------|----------------------|--------------|
| Main Menu          |          |                      |              |
| - Overview         |          |                      |              |
| Device Overview    |          | All IPSec Connection | Enable 🚩     |
| - Basic Setting    |          | IPSec NAT-T Enable   | $\checkmark$ |
| - Network          |          | Activate             |              |
| Mode Configuration |          |                      |              |
| - Interface        |          |                      |              |
|                    |          | Рис. 5               |              |

6. Задайте настройки VPN-тоннеля. В пункте меню VPN/IPSec/IPSec Setting задайте настройки, как показано на рисунках 6 и 7. Адреса локальной и удалённой сети укажите свои (в примере - 192.168.126.0 и 192.168.127.0 соответственно).

|                            | IPSec Settin        | ng                      |               |                    |      |                |
|----------------------------|---------------------|-------------------------|---------------|--------------------|------|----------------|
| Main Menu                  |                     |                         |               |                    |      |                |
| - Overview                 | Setting             |                         | A 44444 4 0   |                    |      |                |
| Device Overview            | Setting             | U QUICK Setting         | Advanced S    | eming              |      |                |
| - Basic Setting            | Tunnel Setting      |                         |               |                    |      |                |
| - Network                  | Enable 🗹 Name       | Test (Must              | L2TP tunnel   |                    |      |                |
| Mode Configuration         |                     | begin with an alphabet) |               |                    |      |                |
| - Interface                | VPN Connection Type | Site to Site(Any) 🚩     | Remote VPN Ga | iteway 0.0.0.0     |      |                |
| WAN 1                      | Connect Interface   | WAN1 🔽                  | Startup Mode  | Wait for connectir | ng 🗸 |                |
| WAN 2/DMZ                  |                     |                         |               |                    |      |                |
| LAN                        | Local Network       | 192.168.126.0           | Netmask       | 255.255.255.0      | ID   |                |
| DHCP Server                | Remote Network      | 192.168.127.0           | Netmask       | 255.255.255.0      | ID   | user1@moxa.com |
| DHCP List                  | Key Exchange (Phas  | e 1)                    |               |                    |      |                |
| Dynamic DNS                | IKE Mode            | Aggressive V            |               |                    |      |                |
| 802.1Q VLAN Setting        |                     |                         |               |                    |      |                |
| - Communication Redundancy | Authentication Mode | Pre-shared Key 🚩        | 12345678      |                    |      |                |
|                            |                     | Рис                     | 6             |                    |      |                |

В поле Pre-Shared Key укажите секретный ключ, с помощью которого устройства будут получать доступ к VPN-серверу. Для безопасности ваших данных, выберете как можно более сложный ключ. В ключ примере – 12345678 – не является безопасным.

|                            | • IPSec Settir          | ng                  |                  |                |                   |
|----------------------------|-------------------------|---------------------|------------------|----------------|-------------------|
| Main Menu                  |                         |                     |                  |                |                   |
| - Overview                 | Develop Material        | 100 100 107 0       | N-A              | 0.55.055.055.0 |                   |
| Device Overview            | Remote Network          | 192.168.127.0       | Netmask          | 255.255.255.0  | ID user1@moxa.com |
| - Basic Setting            | Key Exchange (Phase     | e 1)                |                  |                |                   |
| - Network                  | IKE Mode                | Aggressive 🔽        |                  |                |                   |
| Mode Configuration         | Authentication Mode     | Pre-shared Kev 🔽    | 12345678         |                |                   |
| - Interface                |                         |                     |                  |                |                   |
| WAN 1                      | Encryption Algorithm    | 3DES 🚩              | Hash Algorithm   | SHA1           | ×                 |
| WAN 2/DMZ                  | DH Group                | DH 2 (modp1024) 🛛 👻 |                  |                |                   |
| LAN                        | Negotiation Times       | 0 (0:forever)       | IKE Life Time    | 1              | hour.             |
| DHCP Server                | Dokou Evniro Timo       | 0. min              | Dokou Euro Domo  | unt 100        | ~                 |
| DHCP List                  | Rekey Expire Time       | 9 mm.               | Rekey ruzz reite | 100            | 70                |
| Dynamic DNS                | Data Exchange (Phas     | e 2)                |                  |                |                   |
| 802.1Q VLAN Setting        | Perfect Forward Secrecy | ✓                   | SA Life Time     | 30             | min.              |
| - Communication Redundancy | Encryption Algorithm    | 3DES 🗸              | Hash Algorithm   | SHA1           | *                 |
| - Network Redundancy 📃     | Dead Peer Detection     |                     |                  |                |                   |
| - Routing                  | Dead Feel Detection     |                     |                  |                |                   |
| - NAT                      | Action Hold N           | Delay               | 30 seconds       | I Imeout 1     | 20 seconds        |
| NAT Setting                | Add Delete              | Modify Activat      | te               |                |                   |
| - Firewall Policy          |                         |                     |                  |                |                   |
| VDN                        | IPSec Connection        | (1/100)             |                  |                |                   |
|                            | Рис. /                  |                     |                  |                |                   |

Далее нажмите кнопки Add и Activate. Настройка VPN-сервера закончена.

Настройка VPN-клиента.

- 1. С помощью браузера откройте WEB-интерфейс модема OnCell G3110.
- 2. В пункте меню Network Settings/Basic Network Settings укажите конфигурацию интерфейса LAN. Нажмите кнопку Submit.

| 🔁 Main Menu                 | Basic Network Settings    |                    |  |  |  |
|-----------------------------|---------------------------|--------------------|--|--|--|
| 🗀 Overview                  | Sasto Hottion oottings    |                    |  |  |  |
| 💼 Basic Settings            | IP configuration          | Static 💌           |  |  |  |
| 🖻 🔂 Network Settings        | IP address                | 192.168.127.254    |  |  |  |
| 👘 💼 Basic Network Settings  | Notwork                   |                    |  |  |  |
| DNS Settings                | Neumask                   | 255.255.255.0      |  |  |  |
| 📄 💼 Advanced Network Set    | Gateway                   |                    |  |  |  |
| 📄 💼 Auto IP Report Setting: | WINS function             | 💿 Enable 🛛 Disable |  |  |  |
| 💼 GSM GPRS Settings         | WINS server               |                    |  |  |  |
| 💼 GuaranLink Settings       | LAN speed                 | Auto 💌             |  |  |  |
| 🕴 🗎 🔲 OnCell Central Manage |                           |                    |  |  |  |
| - VPN Settings              | DHCP Server Configuration |                    |  |  |  |
| 🗉 🧰 Serial Port Settings    | DHCP server               | 🔘 Enable 💿 Disable |  |  |  |
| 🖣 🧰 System Management 👘     |                           |                    |  |  |  |
| 🖻 🧰 System Monitoring       | Submit                    |                    |  |  |  |
| 💼 Save Configuration        |                           |                    |  |  |  |
| 🗄 🧰 Restart                 |                           |                    |  |  |  |

Рис. 8

3. В пункте меню Network Settings/GSM GPRS Settings выберите тип соединения GPRS. Точку доступа APN уточните у оператора мобильной связи (в примере – internet). Нажмите кнопку Submit.

| Main Menu                   | GSM GPRS Settings   |                                    |
|-----------------------------|---------------------|------------------------------------|
| Basic Settings              | Туре                | ⊙ gsm ⊙ gprs ○ sms ○ virtual MODEM |
| 🖣 🔁 Network Settings        | SIM PIN             | ••••                               |
| Basic Network Settings      | Band                | Auto                               |
| DNS Settings                |                     |                                    |
| 🗀 Advanced Network Set      | GPRS                |                                    |
| 🗀 Auto IP Report Setting:   | TCP/IP Compression  | 🛇 Enable 💿 Disable                 |
| 💼 GSM GPRS Settings         | Inactivity time     | 0 (0 - 65535 ms)                   |
| GuaranLink Settings         | Link quality report | O Enable O Disable                 |
| 🖳 🖻 🧰 OnCell Central Manage | PPP Config          | O Enable O Disable                 |
| - VPN Settings              | ATD                 | *99***1# (Default: *99***1#)       |
| 🗎 🧰 Serial Port Settings    |                     |                                    |
| 🖲 🔲 System Management       | PPP Authentication  | Auto                               |
| 🖲 🔲 System Monitoring       | Username            |                                    |
| Save Configuration          | Password            |                                    |
| ⊡ Restart                   | APN                 | internet                           |
|                             | Connection control  | Always On/None                     |
|                             | Connection interval | 5 (5 - 65535 min)                  |
|                             | Ping remote host    | Ping Test                          |
|                             | Submit              |                                    |

Рис. 9

4. Проверьте соединение с сетью Internet с помощью команды Ping. Например, проверьте доступность маршрутизатора по его внешнему IP-адресу. В рассматриваемом примере – 87.245.206.198.

| C:\WINDOWS\system32\cmd.exe                                                                                                    | - 🗆 ×    |   |
|----------------------------------------------------------------------------------------------------|----------|---|
| Microsoft Windows XP [Версия 5.1.2600]<br>(С) Корпорация Майкрософт, 1985—2001.                                                                                                    | <b>^</b> | ] |
| C:\Documents and Settings\a.soluyanov>ping 87.245.206.198                                                                                                    |          | 1 |
| Обмен пакетами с 87.245.206.198 по 32 баи́т:                                                                                                    |          |   |
| Ответ от 87.245.206.198: число байт=32 время=531мс TTL=47<br>Ответ от 87.245.206.198: число байт=32 время=587мс TTL=47<br>Ответ от 87.245.206.198: число байт=32 время=570мс TTL=47<br>Ответ от 87.245.206.198: число байт=32 время=529мс TTL=47 |          |   |
| Статистика Ping для 87.245.206.198:<br>Пакетов: отправлено = 4, получено = 4, потеряно = 0 (0% потерь),<br>Приблизительное время приема-передачи в мс:<br>Минимальное = 529мсек, Максимальное = 587 мсек, Среднее = 554 мсек                     |          |   |
| C:\Documents and Settings\a.soluyanov>_                                                                                                    |          |   |
|                                                                                                    |          |   |
|                                                                                                    |          |   |
|                                                                                                    | -        | 1 |
| D 10                                                                                                    |          | _ |

- Рис. 10
- 5. В пункте меню Network Settings/VPN Settings укажите настройки VPN-клиента, как показано на рисунках 11 и 12.

| Main Menu                         | VPN Settings                   |                     |  |  |  |
|-----------------------------------|--------------------------------|---------------------|--|--|--|
| Basic Settings                    | Configuration                  |                     |  |  |  |
| 🖻 🔁 Network Settings              | VPN tunnel                     | ● Enable  ○ Disable |  |  |  |
| Basic Network Settings            | VPN tunnel mode                | ISAKMP/PSK          |  |  |  |
| DNS Settings                      | Remote Network                 |                     |  |  |  |
| Auto IP Report Setting:           | Remote endpoint IP or hostname | 87.245.206.198      |  |  |  |
| GSM GPRS Settings                 | Remote subnet IP               | 192.168.126.0       |  |  |  |
| 📹 GuaranLink Settings             | Remote subnet netmask          | 255.255.255.0       |  |  |  |
| OnCell Central Manage             | Local Network                  |                     |  |  |  |
| VPN Settings Serial Port Settings | Local subnet IP                | 192.168.127.0       |  |  |  |
| System Management                 | Local subnet netmask           | 255.255.255.0       |  |  |  |
| 🖲 📄 System Monitoring             | ISAKMP (Key Management)        |                     |  |  |  |
| Save Configuration                | Pre-shared key (PSK)           | 12345678            |  |  |  |
| En Restart                        | Perfect forward secrecy (PFS)  | ⊙ Enable ○ Disable  |  |  |  |
|                                   | Local Identity                 |                     |  |  |  |
|                                   | Identity option                | User FQDN 💌         |  |  |  |
|                                   | IP/FQDN/User_FQDN              | user1@moxa.com      |  |  |  |
|                                   | ISAKMP Phase 1                 |                     |  |  |  |
|                                   | Operation mode                 | Aggressive 💌        |  |  |  |
|                                   | NAT traversal (NAT-T)          | ⊙ Enable            |  |  |  |
|                                   | Encryption mode                | 3DES 💌              |  |  |  |
| Рис. 11                           |                                |                     |  |  |  |

В полях Remote subnet IP и Local subnet IP укажите адреса ваших удалённой и локальной сетей соответственно. Значения полей Pre-shared key (PSK) и IP/FQDN/User\_FQDN должны совпадать с теми значениями, которые были указаны в настройках VPN-сервера.

| GSM GPRS Settings                      | Local Identity            |                                   |  |
|----------------------------------------|---------------------------|-----------------------------------|--|
| GuaranLink Settings                    | Identity option           | User FQDN 💌                       |  |
| 🖲 🧰 OnCell Central Manage              | IP/FQDN/User_FQDN         | user1@moxa.com                    |  |
| VPN Settings                           | ISAKMP Phase 1            |                                   |  |
| Serial Port Settings System Management | Operation mode            | Aggressive 💌                      |  |
| Tanagement                             | NAT traversal (NAT-T)     | ⊙ Enable ○ Disable                |  |
| Save Configuration                     | Encryption mode           | 3DES 💌                            |  |
| 🗉 🧰 Restart                            | Authentication mode       | SHA-1 💌                           |  |
|                                        | Diffie-Hellman group      | Group 2-1024bits 💌                |  |
|                                        | SA lifetime               | 3600 (600 - 864000 secs) 🗇 🗍 7-90 |  |
|                                        | ISAKMP Phase 2            |                                   |  |
|                                        | Encryption mode           | 3DES 💌                            |  |
|                                        | Authentication mode       | SHA-1 💌                           |  |
|                                        | Diffie-Hellman group      | Group 2-1024bits 💌                |  |
|                                        | SA lifetime               | 1800 (600 - 864000 secs) ~ 30 MUH |  |
|                                        | Advanced Settings         |                                   |  |
|                                        | Anti-replay               | ◯ Enable 💿 Disable                |  |
|                                        | Dead peer detection (DPD) | 💿 Enable 🛛 Disable                |  |
|                                        | Submit                    |                                   |  |
| javascript:clickOnFolder(48)           | 1 Submet                  |                                   |  |

Рис. 12

Обратите внимание на то, что значения параметров SA lifetime Phase 1 и SA lifetime Phase 2 указываются в секундах. В настройках VPN-сервера параметр SA lifetime Phase 1 соответствует параметру IKE Lifetime и указывается в часах (в примере – 1 час), см рис 7; параметр SA lifetime Phase 2 имеет то же название, но указывается в минутах (в примере – 30 минут), см. рис. 7. Значения соответствующих параметров должны совпадать, не забудьте произвести пересчёт величин!!!

Нажмите кнопку Submit. Настройка VPN-клиента завершена.

Результат.

Для проверки правильности настройки перейдите в пункт меню System Monitoring/System Status/System Log. В поле System Log при корректной настройке

всех параметров должно появиться сообщение о том, что фазы 1 и 2 создания тоннеля VPN завершены.

|   |        | Super menion         |                                                                   |
|---|--------|----------------------|-------------------------------------------------------------------|
|   |        | Auto TP Report Setti |                                                                   |
|   | - 🗀    | GSM GPRS Settings    | System Log                                                        |
|   | 🗀      | GuaranLink Settings  |                                                                   |
|   |        | OnCell Central Mana  | System Log                                                        |
|   |        | Oncell Central Marie | 2000/01/08 00:42:22 [Network] VBN phase2 renew key                |
|   | ····   | VPN Settings         | 2000/01/08 00:42:22 [Network] VPN phase2 renew key success        |
| E | 9 🚞 S  | erial Port Settings  | 2000/01/08 01:04:55 [Network] VPN phase2 renew key                |
| Ē | -<br>- | vstem Management     | 2000/01/08 U1:04:56 [Network] VPN phase2 renew key success        |
|   |        |                      | 2000/01/08 01:20:21 [Network] VPN start phase1 aggr. mode connect |
|   | E. 🗖   | MISC. Network Settir | 2000/01/08 01:20:22 [Network] VPN start end yption                |
|   | ֥      | Auto Warning Settin  | 2000/01/08 01:20:23 [Network] VPN phase2 pass                     |
|   |        | Maintenance          | 2000/01/08 01:42:54 [Network] VPN phase2 renew key                |
|   |        |                      | 2000/01/08 01:42:56 [Network] VPN phase2 renew key success        |
|   |        | Console Settings     | 2000/01/08 02:05:27 [Network] VPN phase2 renew key                |
|   |        | 🗎 Pina 🚽             | 2000/01/08 02:05:29 [Network] VPN phase2 renew key success        |
|   |        |                      | 2000/01/08 02:20:54 [Network] VPN start phase1 aggr. mode connect |
|   |        | 🔲 Manuai SMS         | 2000/01/08 02:20:55 [Network] VPN share encryption                |
|   |        | 🔲 Firmware Upgradi   | 2000/01/08 02:20:35 [Network] VPN phase1 pass                     |
|   |        | Configuration Imr    | 2000/01/08 02:22:3/ [Network] VM priast Link Down                 |
|   |        | Configuration Inf    | 2000/01/08 02:43:28 [Network] VPN nhase2 renew key                |
|   |        | Configuration Exp    | 2000/01/08 02:43:30 [Network] VPN phase2 renew key success        |
|   |        | 🗎 Load Factory Defa  |                                                                   |
|   |        | 📄 Change Password    |                                                                   |
|   |        | 📄 Remote SMS Cont    | Select all Clear log Refresh                                      |
|   | ÷.     | Certificate          |                                                                   |

Аналогично в WEB-интерфейсе маршрутизатора EDR-G903 можно увидеть статус VPN-тоннеля. Выберите пункт меню VPN/IPSec/IPSec Status. При корректной настройке все параметров IPSec Connection List будет выглядеть следующим образом:

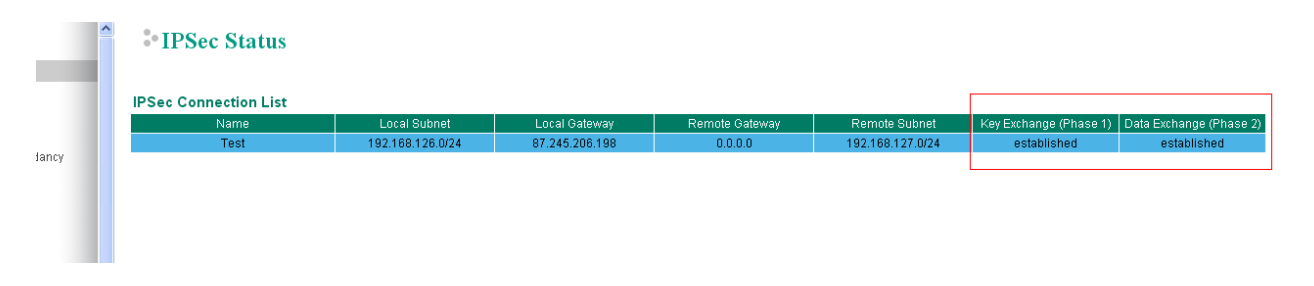

Для проверки доступности сетей на противоположный концах VPN-тоннеля используйте команду Ping.